## Adding Enovia TRM Data Sources

To add an Enovia TRM Data Source

- On the DataHub Explorer tab, click S. The Add Data Source dialog opens.
  From the Driver list, choose ENOVIA Traceable Requirements Management.
  Enter the address of the 3DEXPERIENCE/3DSpace (you can copy it from a web browser after you have logged on to the platform) and click Logi n with browser.

| a Auu b              | )ata Source                                                               | $\rightarrow$ |
|----------------------|---------------------------------------------------------------------------|---------------|
| \dd Data             | a Source for: ENOVIA Traceable Requirements Management                    |               |
| Add a r<br>click Cri | iew Data Source by entering the Data Source properties, and then<br>eate. |               |
| Driver:              | ENOVIA Traceable Requirements Management                                  | •             |
| - 500                |                                                                           |               |
| Lo                   | ogin URL:                                                                 |               |
|                      | The 3DEXPERIENCE platform is hosted on the cloud                          |               |
|                      | Login with browser                                                        |               |
|                      | Login man browser                                                         |               |
|                      | 20gm mar biomet                                                           |               |

check the The 3DExperience platform is hosted on the cloud checkbox, if the platform is hosted on the cloud.

4. The TRM login authentication of the embedded browser appears. Log on through the embedded browser shown in the login page.

| https://r1132100503382-eu1-3dswym.3dexperience.3ds.com | 3DEXPERIENCE ID *        Second Second S | × |
|--------------------------------------------------------|----------------------------------------------------------------------------------------------------|---|
|                                                        |                                                                                                    |   |
|                                                        | You can also use your SOLIDWORKS ID                                                                                                    |   |
| JULAPERICHEL                                           | English Need help?                                                                                                    |   |
|                                                        |                                                                                                    |   |
|                                                        |                                                                                                    | • |

5. After the login is done, the embedded browser will be automatically closed, and DataHub will add the TRM Data Source to DataHub Explorer.

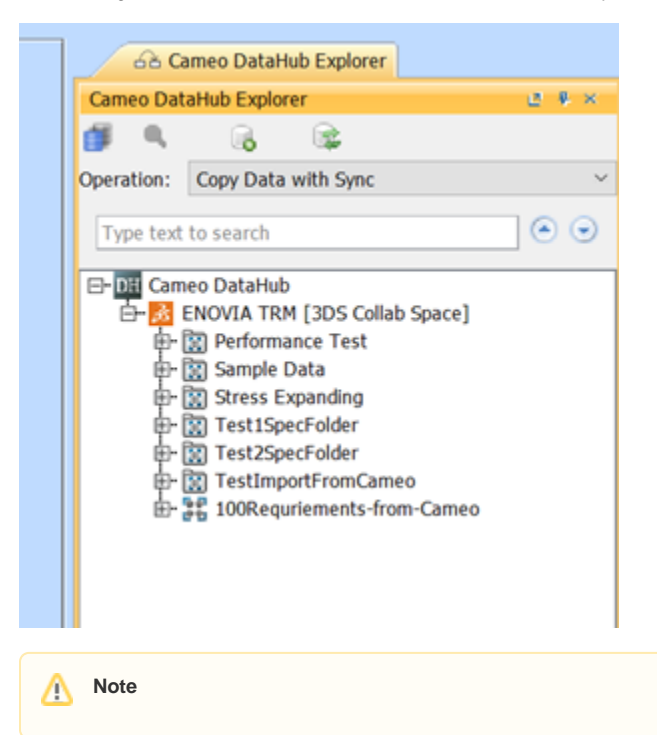

When the TRM Data Source is connected, you can continue with basic features of DataHub.

## **Related page**

- Mapping source and target types to copy data to and from a modelling tool
- Authentication with 3DEXPERIENCE platform